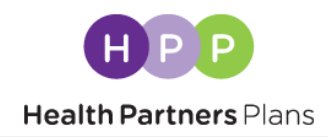

Follow these steps to upload your AHIP certification to your Broker University transcript:

1. Sign in to Broker University at <u>https://healthpart.csod.com/client/healthpart/default.aspx</u>

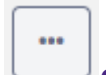

2. Click on the upper right and select Add External Training from the dropdown:

| _      | •••                   |
|--------|-----------------------|
|        | Add External Training |
| - 1    | Export to PDF         |
|        | Print Transcript      |
| aining | Run Transcript Report |
| _      |                       |

## 3. Complete the Add External Training Form

Use the information below to fill out the Add External Training form:

Title of Training: AHIP Certification Training Dates: Date on certification

Institution: AHIP

Click the purple "Select a file" button to upload your AHIP certification.

## **Adding AHIP Certification**

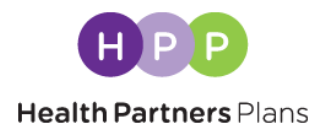

## Your completed form should appear like this:

| * = Required            |                                     |
|-------------------------|-------------------------------------|
| Language                |                                     |
| English (US)            | •                                   |
| Title of Training *     |                                     |
| AHIP Certification      |                                     |
| Training Dates *        |                                     |
| 2/15/2019 🗰 2/15/2019 🗰 |                                     |
| Institution *           |                                     |
| AHIP                    | •                                   |
| Attach Certificate      |                                     |
| Drag a                  | nd drop files here or Select a file |
|                         | Cancel Submit                       |

## 4. Submit your Certification

Click the purple "Submit" button at the bottom right of the screen.

After you submit your certification, it will be approved by our Medicare Sales team.